# Oracle<sup>®</sup> Hospitality Simphony First Edition Data Access Service

Release 1.7 and Later **E92986-02** 

January 2019

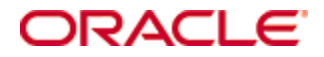

Copyright © 2007, 2019, Oracle and/or its affiliates. All rights reserved.

This software and related documentation are provided under a license agreement containing restrictions on use and disclosure and are protected by intellectual property laws. Except as expressly permitted in your license agreement or allowed by law, you may not use, copy, reproduce, translate, broadcast, modify, license, transmit, distribute, exhibit, perform, publish, or display any part, in any form, or by any means. Reverse engineering, disassembly, or decompilation of this software, unless required by law for interoperability, is prohibited.

The information contained herein is subject to change without notice and is not warranted to be error-free. If you find any errors, please report them to us in writing.

If this software or related documentation is delivered to the U.S. Government or anyone licensing it on behalf of the U.S. Government, then the following notice is applicable:

U.S. GOVERNMENT END USERS: Oracle programs, including any operating system, integrated software, any programs installed on the hardware, and/or documentation, delivered to U.S. Government end users are "commercial computer software" pursuant to the applicable Federal Acquisition Regulation and agency-specific supplemental regulations. As such, use, duplication, disclosure, modification, and adaptation of the programs, including any operating system, integrated software, any programs installed on the hardware, and/or documentation, shall be subject to license terms and license restrictions applicable to the programs. No other rights are granted to the U.S. Government.

This software or hardware is developed for general use in a variety of information management applications. It is not developed or intended for use in any inherently dangerous applications, including applications that may create a risk of personal injury. If you use this software or hardware in dangerous applications, then you shall be responsible to take all appropriate fail-safe, backup, redundancy, and other measures to ensure its safe use. Oracle Corporation and its affiliates disclaim any liability for any damages caused by use of this software or hardware in dangerous applications.

Oracle and Java are registered trademarks of Oracle and/or its affiliates. Other names may be trademarks of their respective owners.

Intel and Intel Xeon are trademarks or registered trademarks of Intel Corporation. All SPARC trademarks are used under license and are trademarks or registered trademarks of SPARC International, Inc. AMD, Opteron, the AMD logo, and the AMD Opteron logo are trademarks or registered trademarks of Advanced Micro Devices. UNIX is a registered trademark of The Open Group.

This software or hardware and documentation may provide access to or information about content, products, and services from third parties. Oracle Corporation and its affiliates are not responsible for and expressly disclaim all warranties of any kind with respect to third-party content, products, and services unless otherwise set forth in an applicable agreement between you and Oracle. Oracle Corporation and its affiliates will not be responsible for any loss, costs, or damages incurred due to your access to or use of third-party content, products, or services, except as set forth in an applicable agreement between you and Oracle.

# Contents

| Τá | ables2                                                     |
|----|------------------------------------------------------------|
| Fi | gures3                                                     |
| Pı | eface4                                                     |
|    | Audience                                                   |
|    | Customer Support4                                          |
|    | Documentation4                                             |
|    | Revision History4                                          |
| In | troduction                                                 |
|    | Backward Compatibility5                                    |
|    | Security5                                                  |
| 1  | Understanding Data Access Service1-1                       |
|    | Data Access Service Use Cases1-1                           |
|    | At the Data Center Level1-1                                |
|    | At the Workstation Level1-1                                |
|    | How Data Access Service Works                              |
|    | Importing Data1-2                                          |
|    | Exporting Data                                             |
| 2  | Creating XML Scripts2-1                                    |
|    | Update Command2-1                                          |
|    | Example2-1                                                 |
|    | Select Command                                             |
|    | Example2-1                                                 |
| 3  | XML Syntax for Simphony Data Access                        |
|    | XML Input Syntax for Simphony Data Access                  |
|    | XML Output Syntax for Simphony Data Access                 |
|    | Import/Export Syntax Details                               |
|    | Example of XML Syntax used to Import Menu Item Information |
|    | Example of XML Syntax used to Export Menu Item Information |
| 4  | Importing Data Files4-1                                    |
| 5  | Exporting Data Files                                       |
| 6  | Supported Data Access Attribute Types                      |
|    | Understanding the Attribute Tables                         |
|    | A Note on Data Types                                       |

| Type Code Definitions             |      |
|-----------------------------------|------|
| Barcode                           |      |
| Scope: Revenue Center             |      |
| Cashier                           |      |
| Scope: Revenue Center             |      |
| Discount (Select Only)            |      |
| Scope: Property                   |      |
| Employee                          |      |
| Scope: Enterprise                 |      |
| Employee Class                    |      |
| Scope: Property                   |      |
| FamilyGroup                       |      |
| Scope: Property                   |      |
| JobCode                           |      |
| Scope: Property                   |      |
| MajorGroup                        |      |
| Scope: Property                   |      |
| Menu Item                         |      |
| Scope: Property                   |      |
| MenuItemClass                     |      |
| Scope: Revenue Center             |      |
| RevenueCenter (Select Only)       |      |
| Scope: Property                   |      |
| Role (Select Only)                |      |
| Scope: Enterprise                 |      |
| ServiceCharge (Select Only)       |      |
| Scope: Property                   |      |
| ServiceChargeTotals (Select Only) |      |
| Scope: Property                   |      |
| Tender Media                      |      |
| Scope: Property                   |      |
| TimeCard (Select Only)            | 6-11 |
| Scope: Property                   |      |
| Clock In/Out Status               |      |
| Clock In or Clock Out Status      |      |
| TimeclockSchedule                 |      |
| Scope: Property                   |      |

# **Tables**

| Table 6-1 Type Code Definitions                | 6-1  |
|------------------------------------------------|------|
| Table 6-2 Barcode - Revenue Center Level       |      |
| Table 6-3 Cashier - Revenue Center Level       |      |
| Table 6-4 Discount (Select Only)               |      |
| Table 6-5 Employee                             |      |
| Table 6-6 Employee Class                       |      |
| Table 6-7 Family Group                         | 6-5  |
| Table 6-8 Job Code                             | 6-5  |
| Table 6-9 Major Group                          |      |
| Table 6-10 Menu Item                           |      |
| Table 6-11 Menu Item Class                     | 6-7  |
| Table 6-12 Revenue Center (Select Only)        |      |
| Table 6-13 Role (Select Only)                  |      |
| Table 6-14 Service Charge (Select Only)        |      |
| Table 6-15 Service Charge Totals (Select Only) | 6-9  |
| Table 6-16 Tender Media                        | 6-10 |
| Table 6-17 Time Card (Select Only)             | 6-11 |
| Table 6-18 Clock In / Out Status               | 6-11 |
| Table 6-19 Clock In or Clock Out Status        | 6-12 |
| Table 6-20 Timeclock Schedule                  | 6-12 |
|                                                |      |

# **Figures**

| Figure 1-1 Importing Data                             | 1-2 |
|-------------------------------------------------------|-----|
| Figure 1-2 Exporting Data                             | 1-3 |
| Figure 4-1 Microsoft Windows Command Line - Importing | 4-1 |
| Figure 5-1 Microsoft Windows Command Line - Exporting | 5-1 |

# Preface

The Data Access Service, which is used to import and export data to and from Simphony's database, is described in this document.

## Audience

This document is intended for the following audiences:

- Installers / Consultants
- Customer Support
- Training Personnel
- MIS Personnel

# **Customer Support**

To contact Oracle Customer Support, access My Oracle Support at the following URL: https://support.oracle.com

When contacting Customer Support, please provide the following:

- Product version and program/module name
- Functional and technical description of the problem (include business impact)
- Detailed step-by-step instructions to re-create
- Exact error message received and any associated log files
- Screen shots of each step you take

### **Documentation**

Oracle Hospitality product documentation is available on the Oracle Help Center at http://docs.oracle.com/en/industries/hospitality/

# **Revision History**

| Date         | Description of Change                                       |  |  |
|--------------|-------------------------------------------------------------|--|--|
| June 2007    | Initial publication                                         |  |  |
| October 2007 | Minor Edits                                                 |  |  |
| January 2018 | • Formatting changes only                                   |  |  |
| January 2019 | • Updates to Chapters 3, 4 and 5 about data Imports/Exports |  |  |

# Introduction

The Simphony Data Access Service is designed to handle the full range of Data Access requirements of a typical customer. The primary goal of the service is minimized total cost of ownership through consolidated systems management.

The service allows users to perform common database configuration tasks, such as menu item and employee maintenance, and provides sales exports to third party systems, streamlining management tasks and reducing overall complexity.

The input to the Simphony Data Access Service is an XML document, containing one or more commands to select or update items. The output from the service is an XML document containing returned records and error information when necessary. Simphony Data Access Service supports a number of commands, each operating on a single object type such as Employee, Menu Item, or Revenue Center Totals.

### **Backward Compatibility**

Due to backward compatibility requirements of several Simphony customers, the Data Access Service is implemented through an application that makes a call to the web service.

Simphony does not support 8700sql but provides a mechanism to make use of existing delimited data files exports from third party systems with Data Access Service. To facilitate backwards compatibility, a front-end executable is provided to extend the input/export syntax.

During import operations, the executable embeds delimited file data into the XML script before passing the resulting XML document to the web service.

Export operations rely on the executable to receive the exported XML document and write the results to an external delimited file. All field and string delimiters are user-specifiable.

### Security

As a Service-Oriented system, Simphony consists of many software modules, each of which typically represents a service in the system. For optimal security in a modular, distributed Service-Oriented system, the client that is requesting a service must be trusted as well as authorized before allowing the service to be carried out on the client's behalf. In Simphony, each service call requires the client to provide authentication credentials. These authentication credentials represent a user in the Simphony system who must have sufficient privileges to make the service request.

The XML script that defines the import or export requests does not contain the user's credentials. The client application that is making the service call is responsible for providing the user's credentials. When the import/export front-end executable, provided with Simphony, is used to make the service call, the user's credentials are stored in a configuration file on the same computer where the front-end executable is running. Typically, a single 'proxy user' should be created in the database that is given privileges to make import/export requests.

# **1 Understanding Data Access Service**

Data Access Service allows selective data exporting and importing from and to the Simphony database without the need to manually enter Simphony data into a format that can be used by other applications.

In addition, the Data Access Service imports and exports comma separated value (CSV) and delimited files that are easily exchanged with spreadsheet programs and database management systems.

- Data Access Service can be used in any of the following ways:
- Data can be exported to files used by other applications.
- Data from other applications can be imported into the Simphony database.

Data Access Service can be run as part of a PC Autosequence at an interval, such as monthly, weekly, or daily. A spreadsheet program can be automatically updated to reflect sales or another activity in Simphony.

### **Data Access Service Use Cases**

#### At the Data Center Level

Simphony's Data Access Service at the data center level is used mainly for employee and menu item maintenance and includes the following use cases:

- Employee maintenance, such as changes to existing employee records and the creation of new employee records, can be conducted in a third-party employee maintenance software. The Data Access Service ImpExp.exe will import the data from the third-party software to Simphony's database nightly after being called by a PC Autosequence.
- Payroll information from Simphony's database, including clock in and out times, can be exported to third-party software.
- Menu item maintenance, especially for retail items, can be conducted in a similar manner as employee maintenance. Changes made in a third-party software can be imported into Simphony's database using a PC autosequence that calls Data Access Service's ImpEmp.exe program.
- Tender Media and Service Charge totals from the Simphony database can be exported to a third-party accounting program.

#### At the Workstation Level

Data Access Service can be used to enhance workstation functionality, for example:

• A one-touch sign-in button, similar to RES functionality, can be programmed on the touchscreen. This button calls a SIM event, which exports time card information to determine which retail cashiers are currently clocked in and then exports their sign-in ID from the database. It then displays a list of retail cashiers on the workstation. The employee at the workstation selects him/herself from the list to sign in. With a one-touch sign-in button, the employee does not have to swipe his/her card to sign in each time, saving valuable operational time. • Simphony's Data Access Service is called through SIM so that workstation SIM applications can export data from and into the database. An example of one use for this functionality would be a workstation SIM that prompts bartenders to enter in their drawer deposit totals at the end of a shift. The SIM then calls the SDA to export the Cash total for that employee and compares the amounts. The SIM can then print a chit that shows if the bartender was over or short.

# **How Data Access Service Works**

### **Importing Data**

When importing data, an XML script is first created using Update commands. The path to this XML file is then passed to the ImpExp.exe program, either directly from a Windows® command line or from a PC Autosequence. The CSV or delimited data is gathered by the ImpExp.exe program as determined by the attributes in the XML script.

The ImpEmp.exe files calls the EGateway Handler running on the application Server. The EGateway Handler then makes database calls to modify the database and returns results back to the ImpExp.exe program.

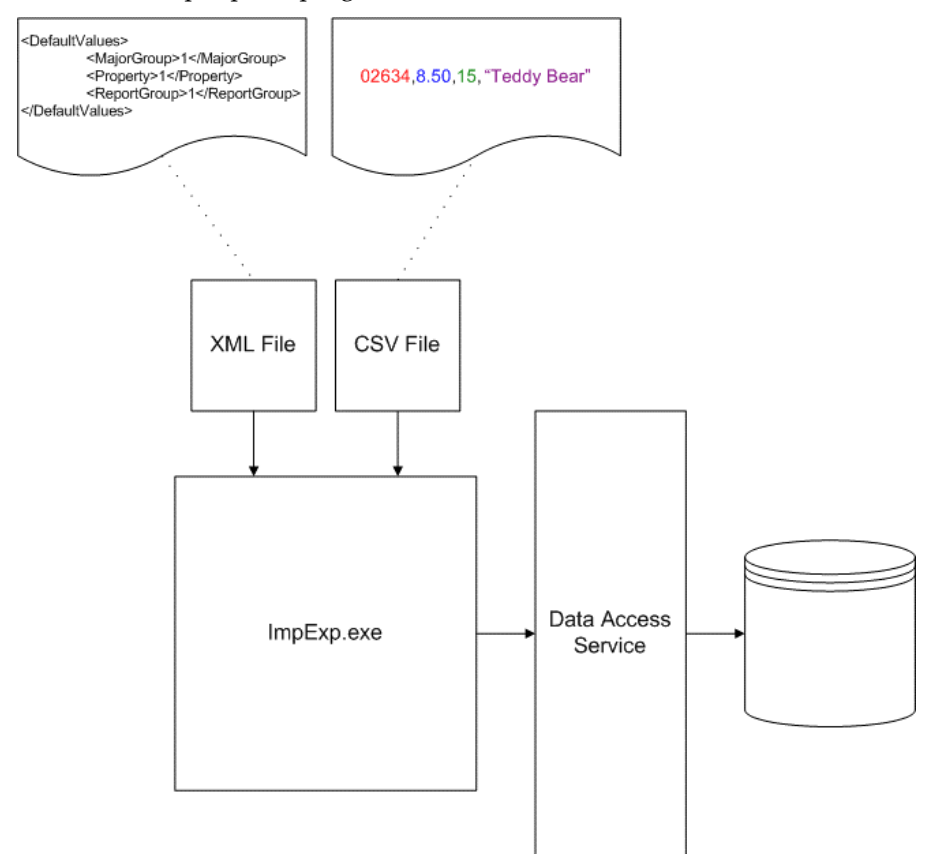

#### Figure 1-1 Importing Data

The diagram above illustrates how Simphony's Data Access Service imports data. The dashed line from the XML file shows an example of the XML default values that can be used when importing the retail item "Teddy Bear." The dashed line from the CSV file shows an example of the comma separated values used to import the same retail item. Within the CSV file example, the value "02634" shown in red text is the Number Lookup (NLU), the value "8.50" shown in blue text is the price of the item, the value "15" shown in green text is the family group, and the value "Teddy Bear" shown in purple is the name of the item.

#### **Exporting Data**

When exporting data, an XML script is first created using Select commands. The path to this XML file is then passed to the ImpExp.exe program, either directly from a Windows® command line or from a PC Autosequence.

The ImpEmp.exe files calls the EGateway Handler running on the application Server. The EGateway Handler then makes database calls to query the database and returns results back to the ImpExp.exe program. The ImpExp.exe program then writes a CSV or delimited data file for output.

**Note:** XML script Delete commands are not currently supported in Simphony's Data Access Service.

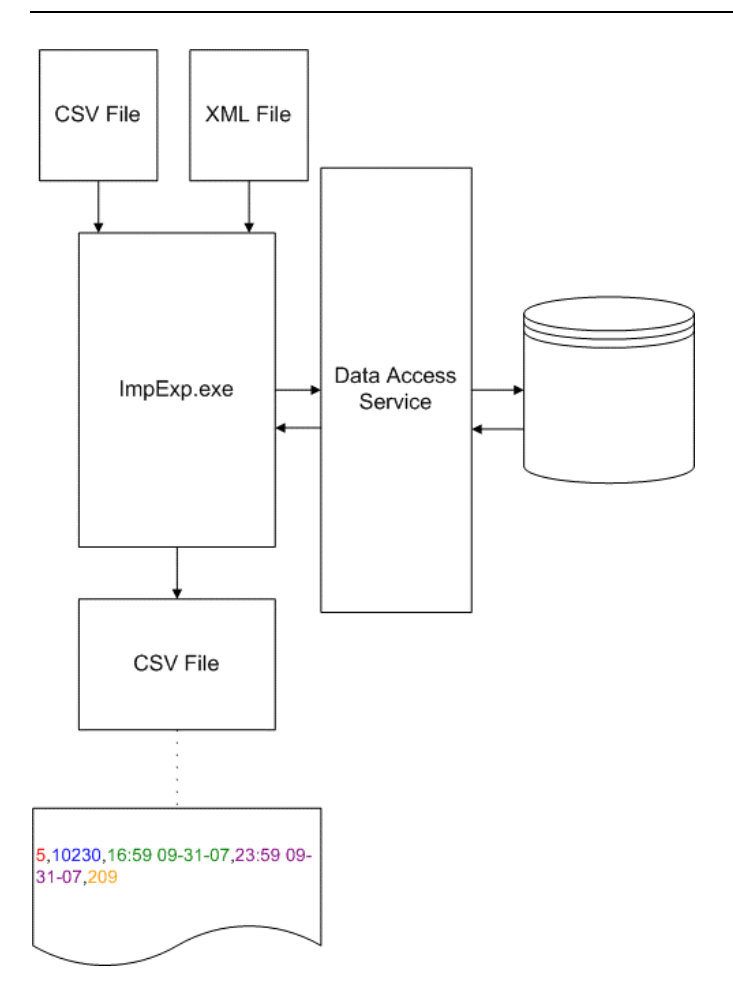

#### Figure 1-2 Exporting Data

The diagram above illustrates how Simphony's Data Access Service exports data. The dashed line from the CSV file shows an example of the comma separated values used to export the timeclock schedule information. Within the CSV file example, the value "5" shown in red text is the property object number, the value "10230" shown in blue text is the employee object number, the value "16:59 09-31-07" shown in green text is the employee's clock in time, the value "23:59 09-31-07" shown in purple is the employee's clock out time, and the value "209" shown in orange text is the employee's job code.

# 2 Creating XML Scripts

When using the Data Access Service to export or import data, remember the following:

- Create a command file that tells Simphony's Data Access Service what information to access.
- Run the XML script from a Windows command line or as part of a PC Autosequence.

If used in a PC Autosequence, the Data Access Service can automatically export or import the data you desire when reports are reset.

# **Update Command**

Update commands are often used when importing data into Simphony's database.

- Update commands support a DefaultValues block, which allows the system to specify values that apply to all records inserted.
- Update operations may be configured to insert records that do not exist.
- Update operations allow for conditions to be specified, similar to SQL WHERE clauses or a list of individual items can be supplied.
- An option exists to ignore errors both at the global level and for each individual Update command.

#### Example

```
</SDACommand>
<SDACommand Type="Update">
```

# **Select Command**

A Select command is likely to be used when exporting data from Simphony's database.

### Example

```
<SDACommands>
```

<SkipErrors>True|False</SkipErrors>

<SDACommand Type="Select">

**Note:** XML script Delete commands are not currently supported in Simphony's Data Access Service.

# 3 XML Syntax for Simphony Data Access

# XML Input Syntax for Simphony Data Access

Oracle Hospitality recommends that XML scriptwriters adhere to the basic syntax structure as outlined below and as demonstrated in the examples that follow. In many instances, this preferred syntax is required in order to take advantage of evolving XML features.

```
<SDACommands>
      <SkipErrors>True|False</SkipErrors>
       <SDACommand Type="Select">
              <SkipErrors>True|False</SkipErrors>
              <ObjectType></ObjectType>
              <Attributes>
                     <Attribute></Attribute>
              </Attributes>
              <Conditions
                             LogicalOperation="AND|OR">
                     <Condition>
                        <Attribute></Attribute>
                            <Comparison>=|<>|>|>=|<|<=</Comparison>
                           <Value></Value>
                     </Condition>
                     <Conditions
                                   LogicalOperation="AND|OR">
                     </Conditions>
              </Conditions>
              <Sorts>
       <Sort
               Direction="ASC|DESC"></Sort>
</Sorts>
<File Type="Delimited|XML">
              <Path></Path>
              <FieldDelimiter></FieldDelimiter>
<StringDelimiter></StringDelimiter>
</File>
</SDACommand>
<SDACommand Type="Insert">
              <SkipErrors>True|False</SkipErrors>
              <ReplaceExisting>True|False</ReplaceExisting>
              <ObjectType></ObjectType>
<DefaultValues>
      </DefaultValues>
       <Data>
      </Data>
       <File Type="Delimited|XML">
                       <Path></Path>
                     <FieldDelimiter></FieldDelimiter>
                     <StringDelimiter></StringDelimiter>
      </File>
       </SDACommand>
          <SDACommand Type="Update">
             <SkipErrors>True|False</SkipErrors>
              <InsertMissing>True|False</InsertMissing>
              <ObjectType></ObjectType>
              <NewValues>
```

```
</NewValues>
             <Conditions
                            LogicalOperation="AND|OR">
                    <Condition>
                           <Attribute></Attribute>
                           <Comparison>=|<>|>|>=|</Comparison>
                           <Value></Value>
                    </Condition>
                                   LogicalOperation="AND|OR">
                    <Conditions
                    </Conditions>
             </Conditions>
             <DefaultValues>
             </DefaultValues>
             <Data>
             </Data>
             <File Type="Delimited|XML">
                    <Path></Path>
                    <FieldDelimiter></FieldDelimiter>
                    <StringDelimiter></StringDelimiter>
</File>
             </SDACommand>
```

</SDACommands>

# XML Output Syntax for Simphony Data Access

#### <SDAResults>

<SDAResult>

<Errors>

<Error>

<ErrorCode></ErrorCode>

<ErrorString></ErrorString>

</Error>

</Errors>

<Data> </Data>

```
<//ud
```

</SDAResult>

</SDAResults>

# Import/Export Syntax Details

The following are optional tags:

- SkipErrors
- Conditions
- ReplaceExisting
- DefaultValues
- InsertMissing

The following are tags that may appear multiple times:

- SDACommand
- Attribute
- Condition
- Conditions (inside a Conditions block)
- Data

The following tags (or sets of tags) may not appear together:

- Condition and Conditions (within an outer Conditions block)
- [NewValues, Conditions] and [Data, File] (for an Update)
- Conditions and [Data, File] (for a Delete)

# Example of XML Syntax used to Import Menu Item Information

```
<SDACommands>
       <URL>http://localhost:8080/EGateway/EGateway.asmx</URL>
       <SkipErrors>true</SkipErrors>
       <SDACommand Type="Update">
              <InsertMissing>True</InsertMissing>
              <ObjectType>MenuItem</ObjectType>
              <DefaultValues>
                       <Property>1109</Property>
                     <RevenueCenter>1</RevenueCenter>
              </DefaultValues>
              <File Type="Delimited">
              <Path>midef.upd.tmp</Path>
               <FieldDelimiter>,</FieldDelimiter>
               <StringDelimiter>"</StringDelimiter>
                 <Attributes>
                      <Attribute>ObjectNumber</Attribute>
                      <Attribute>DefinitionSequence</Attribute>
                      <Attribute>DefinitionName1</Attribute>
                      <Attribute>DefinitionName2</Attribute>
                      <Attribute>MainMenuLevel</Attribute>
                      <Attribute>SubMenuLevel</Attribute>
                      <Attribute>Class</Attribute>
                      <Attribute>NLUGroup</Attribute>
                      <Attribute>NLU</Attribute>
                      <Attribute>SLU</Attribute>
                 </Attributes>
              </File>
       </SDACommand>
</SDACommands>
```

# Example of XML Syntax used to Export Menu Item Information

<SDACommands>

```
    <URL>http://localhost:8080/EGateway/EGateway.asmx</URL>
    <SkipErrors>true</SkipErrors>
    <SDACommand Type="Select">

            <ObjectType>MenuItem</ObjectType>
            <Attributes>
            <Attribute>ObjectNumber</Attribute>
            <Attribute>DefinitionSequence</Attribute>
            <Attribute>DefinitionName1</Attribute>
            <Attribute>SubMenuLeve1</Attribute>
            <Attribute>Class
            <Attribute>NLUGroup</Attribute>
            <Attribute>NLU</Attribute>
```

```
</Attributes>
          <Conditions
                        LogicalOperation="AND">
                            <Condition>
                        <Attribute>Property</Attribute>
                        <Comparison>=</Comparison>
                        <Value>1109</Value>
                           </Condition>
                            <Condition>
                        <Attribute>RevenueCenter</Attribute>
                        <Comparison>=</Comparison>
                           <Value>1</Value>
                           </Condition>
         </Conditions>
         <Sorts>
                          Direction="UP">ObjectNumber</Sort>
                 <Sort
          </Sorts>
          <File Type="Delimited">
          <Path>exp_midef.upd.tmp</Path>
          <FieldDelimiter>,</FieldDelimiter>
          <StringDelimiter>"</StringDelimiter>
    </File>
    </SDACommand>
</SDACommands>
```

# 4 Importing Data Files

An XML file created using the XML Syntax described on page 3-1 can be used to import specific attribute data. Importing a file into the Simphony database may add or alter selective records; the entire destination file does not need to be overwritten.

**Note:** Each XML file supports multiple commands that can each contain an attribute, such as Barcode or MenuItem. Currently, multiple XML files cannot be joined.

The basic procedure for importing Simphony First Edition data is shown below:

- 1. Create the XML file using the preferred editor.
  - Enter the Command lines.
  - Enter the remaining syntax.
  - Enter your secure EMC logon credentials (See Figure 4-1 below).
    - Where **Username** = your EMC username
    - Where **Password** = your EMC password
- 2. Run the impexp.exe file located in the MICROS\Simphony\Tools\ImpExp folder from the Microsoft Windows command line, as shown below. Enter the path and complete name of the XML file as the first parameter. In the example below, "C:\retail\_menu\_items.xml" is the location and name of the XML file. Note that the ImpExp.exe file can also be called by a PC Autosequence.

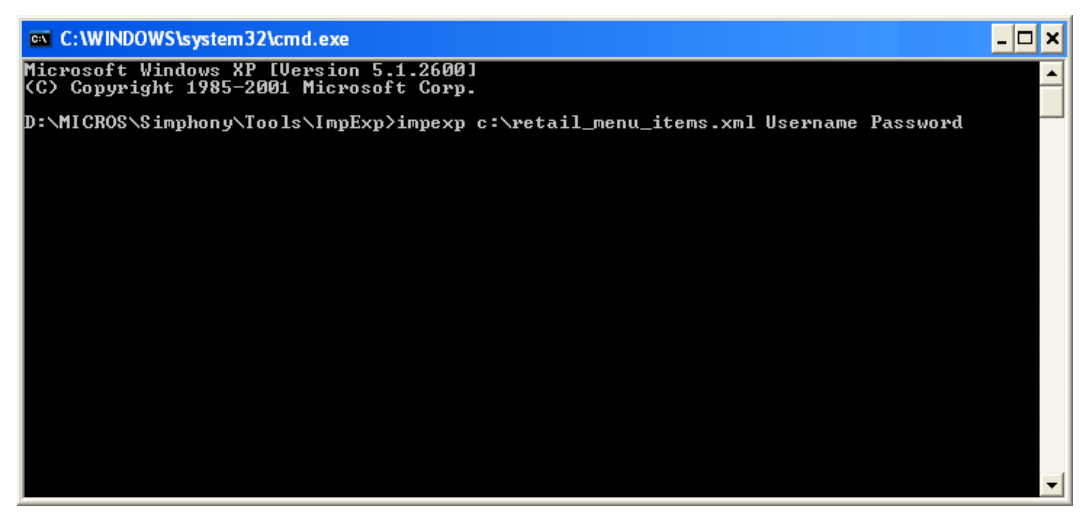

Figure 4-1 Microsoft Windows Command Line - Importing

# **5 Exporting Data Files**

An XML file created using the XML Syntax described on page 3-1 can be used to export specific attribute data.

**Note:** Each XML file supports multiple commands that can each contain an attribute, such as Barcode or MenuItem. Currently, multiple XML files cannot be joined.

The basic procedure for exporting Simphony First Edition data is shown below:

- 1. Create the XML file using the preferred editor.
  - Enter the Command lines.
  - Enter the Output command.
  - Enter the remaining syntax.
  - Enter your secure EMC logon credentials (See Figure 5-1 below).
    - Where **Username** = your EMC username
    - Where **Password** = your EMC password
- 2. Run the impexp.exe file located in the MICROS\Simphony\Tools\ImpExp folder from the command line, as seen below. Enter the path and complete name of the XML file as the first parameter. In the example below, "C:\input.xml" is the location and name of the XML file. Note that the ImpExp.exe file can also be called by a PC Autosequence.

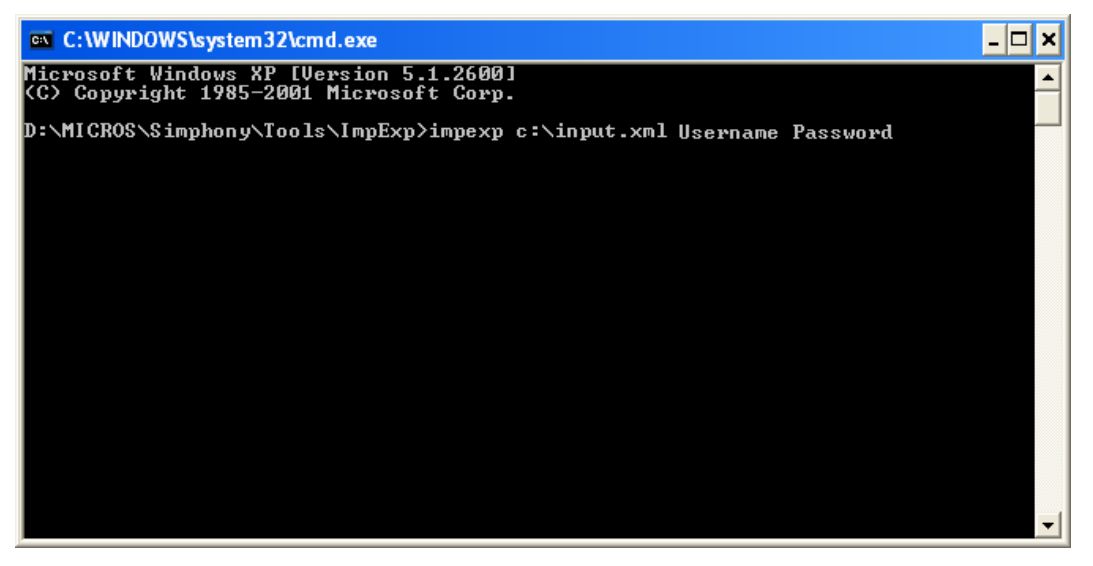

Figure 5-1 Microsoft Windows Command Line - Exporting

# **6 Supported Data Access Attribute Types**

# **Understanding the Attribute Tables**

### A Note on Data Types

The tables in this section include the Simphony Field Data Types, Max Width, and range for each attribute name.

Remember the following:

- Number fields never contain thousands-separator characters.
- The decimal point character defaults to "." but can be changed.

### **Type Code Definitions**

The table below defines the data types and max widths that are used in the Simphony attribute tables that follow.

Note the following:

- A variable-length number can never be less than one digit; it always appears even though its value may be zero.
- In multi-PC configurations, all totals are consolidated; the totals do not need to be exported from each PC individually.

| Data Type    | Max Width | Definition                                                                                                    |  |
|--------------|-----------|----------------------------------------------------------------------------------------------------|--|
| Alphanumeric | n         | An alphanumeric string of up to n characters.                                                                                                    |  |
| Alphanumeric | n (Exact) | An alphanumeric string of exactly n characters.                                                                                                    |  |
| Decimal      | n         | A decimal integer of up to n digits (not including<br>its decimal character).<br>For currency amounts, the decimal character, and<br>the number of decimal places, are set by the<br>DECIMAL_CHAR and DECIMAL_PLACES<br>Control Commands.<br>Some decimal integer fields may use a fixed or a<br>floating decimal point, and are not affected by the<br>DECIMAL_PLACES Control Command. For<br>example, the Tare Weight field in the Menu Item<br>Maintenance module allows a floating decimal<br>point. |  |
| Hexadecimal  | n (Exact) | A string of exactly n characters, each of which can<br>only be one of the hexadecimal characters [0-9, A-<br>F]. On export, A-F will always be upper case; on<br>import, both cases are allowed.                                                                                                    |  |
| Numeric      | n         | An integer of up to n digits that does not contain a decimal point.                                                                                                    |  |

#### Table 6-1 Type Code Definitions

| Data Type | Max Width | Definition                                                                                                    |
|-----------|-----------|----------------------------------------------------------------------------------------------------|
| Numeric   | n (Exact) | An integer of exactly n digits that does not contain<br>a decimal point.                                                                                                    |
| TIME      |           | Converted from 32-bit UNIX Time Field. A<br>date/time in system local time, in the format<br>HH:MM MM-DD-YY (e.g., 23:59 12-31-99). These<br>strings are always fifteen characters long. |
| DATE      |           | Defines the date format as MM-DD-YY.                                                                                                    |
|           |           |                                                                                                    |

**Note:** 'Exact' in the Max Width indicates the value must be no more or no less than the max width specified. If the value is less than the max width specified, the value is padded with either spaces (for alphanumeric values only) or zeros (for numeric, hexadecimal, and decimal values).

# Barcode

#### **Scope: Revenue Center**

#### Table 6-2 Barcode - Revenue Center Level

| Attribute Name     | Data Type   | Max Width  | Range                    |
|--------------------|-------------|------------|--------------------------|
| Property           | Numeric     | 9          | 1–999,999,999            |
| RevenueCenter      | Numeric     | 3          | 1–999                    |
| ObjectNumber       | Numeric     | 9          | 1–999,999,999            |
| Code               | Hexadecimal | 14 (Exact) |                          |
| MasterObjectNumber | Numeric     | 9          | 1–999,999,999            |
| DefinitionSequence | Numeric     | 2          | 0–64                     |
| PriceSequence      | Numeric     | 1          | 0-8                      |
| AlternatePrice     | Decimal     | 12         | 10 digits, sign, decimal |
| AlternatePrepCost  | Decimal     | 12         | 10 digits, sign, decimal |

# Cashier

### Scope: Revenue Center

#### Table 6-3 Cashier - Revenue Center Level

| Attribute Name | Data Type    | Max Width  | Range         |
|----------------|--------------|------------|---------------|
| Property       | Numeric      | 9          | 1–999,999,999 |
| RevenueCenter  | Numeric      | 3          | 1–999         |
| ObjectNumber   | Numeric      | 9          | 1–999,999,999 |
| Name           | Alphanumeric | 16 (Exact) |               |

# **Discount (Select Only)**

#### **Scope: Property**

Table 6-4 Discount (Select Only)

| Attribute Name  | Data Type    | Max Width  | Range              |
|-----------------|--------------|------------|--------------------|
| Property        | Numeric      | 9          | 1–999,999,999      |
| ObjectNumber    | Numeric      | 9          | 1–999,999,999      |
| Name            | Alphanumeric | 32 (Exact) |                    |
| TaxClass        | Numeric      | 3          | 0–255              |
| OptionBits      | Hexadecimal  | 3 (Exact)  |                    |
| PrintOptionBits | Hexadecimal  | 1 (Exact)  |                    |
| NLU             | Numeric      | 3          | 0–255              |
| SLU             | Numeric      | 2          | 0–64               |
| MobileSLU       | Numeric      | 2          | 0–64               |
| Percentage      | Decimal      | 7          | 000.000–100.000    |
| Amount          | Decimal      | 12         | 10 digits, decimal |
| PrivilegeGroup  | Numeric      | 1          | 0–3                |
| Icon            | Numeric      | 5          | 0–99,999           |

# Employee

#### Scope: Enterprise

**Note:** The following pay rate related Employee attributes can be exported using Data Access Service: "JobCode," "RegularPayRate," "OvertimePayRate," and "PayRates."

#### Table 6-5 Employee

| Attribute Name Data Type |              | Max Width  | Range         |
|--------------------------|--------------|------------|---------------|
| ObjectNumber             | Numeric      | 9          | 1–999,999,999 |
| LastName                 | Alphanumeric | 16 (Exact) |               |
| FirstName                | Alphanumeric | 8 (Exact)  |               |
| ID                       | Hexadecimal  | 10 (Exact) |               |
| CheckName                | Alphanumeric | 16 (Exact) |               |
| Group                    | Numeric      | 3          | 0–999         |
| Level                    | Numeric      | 1          | 0–9           |
| AlternateID              | Numeric      | 10 (Exact) |               |
| UserName                 | Alphanumeric | 20         |               |

| Attribute Name              | Data Type    | Max Width  | Range             |
|-----------------------------|--------------|------------|-------------------|
| Language                    | Numeric      | 255        |                   |
| GlobalRole (Update Only)    | Numeric      | 9          | 1–999,999,999     |
| GlobalRoles (Update Only)   | LIST         |            |                   |
| Property                    | Numeric      | 9          | 1–999,999,999     |
| Class                       | Numeric      | 9          | 1–999,999,999     |
| ISLPrivileges (Select Only) | Hexadecimal  | 1 (Exact)  |                   |
| EmployeeRevenueCenter       | Numeric      | 3          | 1–999             |
| EmployeeOptionBits          | Hexadecimal  | 2 (Exact)  |                   |
| Training                    | Numeric      | 1          | 0,1               |
| InternationalLdsID          | Numeric      | 4 (Exact)  | 0000–9999         |
| PayrollID                   | Alphanumeric | 32 (Exact) |                   |
| LateClockInGrace            | Numeric      | 2          | 0–99              |
| Status                      | Hexadecimal  | 1 (Exact)  |                   |
| CurrentRate (Select Only)   | Numeric      | 1          | 1-8               |
| ClockStatus (Select Only)   | Numeric      | 3          | 0-4               |
| Descriptor (Update Only)    | Alphanumeric | 32 (Exact) |                   |
| Descriptors (Update Only)   | List         |            |                   |
| Role (Update Only)          | Numeric      | 9          | 1–999,999,999     |
| JobCode                     | Numeric      | 9          | 1–999,999,999     |
| RegularPayRate              | Decimal      | 12         | 10 digit, decimal |
| OvertimePayRate             | Decimal      | 12         | 10 digit, decimal |
| PayRates                    | LIST         |            |                   |
| OperatorRevenueCenter       | Numeric      | 3          | 1–999             |
| OperatorOptionBits          | Numeric      | 8 (Exact)  |                   |
| Cashier                     | Numeric      | 9          | 1–999,999,999     |
| TableCount                  | Numeric      | 3          | 0–999             |
| CashDrawer                  | Numeric      | 1          | 0–2               |
| DefaultTouchscreen          | Numeric      | 3          | 0–255             |
| DefaultMobileTouchscreen    | Numeric      | 3          | 0–255             |

# **Employee Class**

### Scope: Property

Table 6-6 Employee Class

| Attribute Name                  | Data Type    | Max Width  | Range         |
|---------------------------------|--------------|------------|---------------|
| Property                        | Numeric      | 9          | 1–999,999,999 |
| ObjectNumber                    | Numeric      | 9          | 1–999,999,999 |
| Name                            | Alphanumeric | 16 (Exact) |               |
| ISLPrivileges                   | Hexadecimal  | 1 (Exact)  |               |
| DayMinutesBeforeOvertime        | Numeric      | 5          | 00:00–23:59   |
| PeriodMinutesBeforeOverti<br>me | Numeric      | 6          | 000:00–999:99 |
| PickupAddTransferStyle          | Numeric      | 3          | 0–255         |
| DefaultTouchscreen              | Numeric      | 3          | 0–255         |
| DefaultMobileTouchscreen        | Numeric      | 3          | 0–255         |

# FamilyGroup

### Scope: Property

#### Table 6-7 Family Group

| Attribute Name | Data Type    | Max Width  | Range         |
|----------------|--------------|------------|---------------|
| Property       | Numeric      | 9          | 1–999,999,999 |
| ObjectNumber   | Numeric      | 9          | 1–999,999,999 |
| Name           | Alphanumeric | 16 (Exact) |               |
| ReportGroup    | Numeric      | 2          | 0–99          |

# JobCode

### Scope: Property

#### Table 6-8 Job Code

| Attribute Name | Data Type    | Max Width  | Range         |
|----------------|--------------|------------|---------------|
| Property       | Numeric      | 9          | 1–999,999,999 |
| ObjectNumber   | Numeric      | 9          | 1–999,999,999 |
| Name           | Alphanumeric | 16 (Exact) |               |
| OptionBits     | Hexadecimal  | 1 (Exact)  |               |
| ReportGroup    | Numeric      | 3          | 0–255         |
| RevenueCenter  | Numeric      | 3          | 1–999         |

| Attribute Name | Data Type | Max Width | Range         |
|----------------|-----------|-----------|---------------|
| Role           | Numeric   | 9         | 1–999,999,999 |
| Class          | Numeric   | 9         | 1–999,999,999 |

# MajorGroup

# Scope: Property

#### Table 6-9 Major Group

| Attribute Name | Data Type    | Max Width  | Range         |
|----------------|--------------|------------|---------------|
| Property       | Numeric      | 9          | 1–999,999,999 |
| ObjectNumber   | Numeric      | 9          | 1–999,999,999 |
| Name           | Alphanumeric | 16 (Exact) |               |
| ReportGroup    | Numeric      | 2          | 0–99          |

# Menu Item

### **Scope: Property**

#### Table 6-10 Menu Item

| Attribute Name     | Data Type    | Max Width  | Range         |
|--------------------|--------------|------------|---------------|
| Property           | Numeric      | 9          | 1–999,999,999 |
| ObjectNumber       | Numeric      | 9          | 1–999,999,999 |
| MasterName         | Alphanumeric | 16 (Exact) |               |
| MajorGroup         | Numeric      | 9          | 1–999,999,999 |
| FamilyGroup        | Numeric      | 9          | 1–999,999,999 |
| ReportGroup        | Numeric      | 1          | 0–8           |
| Status             | Hexadecimal  | 1 (Exact)  |               |
| RevenueCenter      | Numeric      | 3          | 1–999         |
| DefinitionSequence | Numeric      | 2          | 1–64          |
| DefinitionName1    | Alphanumeric | 16 (Exact) |               |
| DefinitionName2    | Alphanumeric | 16 (Exact) |               |
| Class              | Numeric      | 9          | 1–999,999,999 |
| SLUSort            | Numeric      | 2          | 0–99          |
| NLU                | Hexadecimal  | 12 (Exact) |               |
| NLUGroup           | Numeric      | 2          | 0–32          |
| SLU                | Numeric      | 3          | 0–127         |
| MobileSLU          | Numeric      | 3          | 0–127         |

| Attribute Name       | Data Type   | Max Width | Range                    |
|----------------------|-------------|-----------|--------------------------|
| Surcharge            | Decimal     | 12        | 10 digits, sign, decimal |
| DefinitionOptionBits | Hexadecimal | 1 (Exact) |                          |
| SpecialCount         | Numeric     | 4         | 0–9999                   |
| Icon                 | Numeric     | 5         | 0–99,999                 |
| Tare                 | Decimal     | 8         | 0.000000-838607          |
| KDSPrepTime          | Numeric     | 5         | 0–99,999                 |
| MainMenuLevel        | Hexadecimal | 2 (Exact) |                          |
| SubMenuLevel         | Hexadecimal | 2 (Exact) |                          |
| PriceSequence        | Numeric     | 1         | 1-8                      |
| PriceOptionBits      | Hexadecimal | 1 (Exact) |                          |
| Price                | Decimal     | 12        | 10 digits, sign, decimal |
| PrepCost             | Decimal     | 12        | 10 digits, sign, decimal |
| TaxClass             | Numeric     | 3         | 0–255                    |
| MenuLevel            | Numeric     | 1         | 0-8                      |

# MenultemClass

### Scope: Revenue Center

#### Table 6-11 Menu Item Class

| Attribute Name                 | Data Type    | Max Width  | Range         |
|--------------------------------|--------------|------------|---------------|
| Property                       | Numeric      | 9          | 1–999,999,999 |
| RevenueCenter                  | Numeric      | 3          | 1–999         |
| ObjectNumber                   | Numeric      | 9          | 1–999,999,999 |
| Name                           | Alphanumeric | 16 (Exact) |               |
| TaxClass                       | Numeric      | 3          | 0–255         |
| OptionBits                     | Hexadecimal  | 6 (Exact)  |               |
| MainMenuLevel (Select<br>Only) | Hexadecimal  | 2 (Exact)  |               |
| SubMenuLevel (Select Only)     | Hexadecimal  | 2 (Exact)  |               |
| PrintingOptionBits             | Hexadecimal  | 1 (Exact)  |               |
| PrintGroup                     | Numeric      | 1          | 1-8           |
| PrivilegeGroup                 | Numeric      | 1          | 0–3           |
| SalesItemizer                  | Numeric      | 2          | 1–16          |
| DiscountItemizer               | Numeric      | 1          | 0–15          |

| Attribute Name        | Data Type | Max Width | Range        |
|-----------------------|-----------|-----------|--------------|
| ServiceChargeItemizer | Numeric   | 1         | 0–8          |
| HighAmountLockout     | Numeric   | 8 (Exact) | 0–99,999,999 |

# **RevenueCenter (Select Only)**

### **Scope: Property**

Table 6-12 Revenue Center (Select Only)

| Attribute Name | Data Type    | Max Width  | Range         |
|----------------|--------------|------------|---------------|
| Property       | Numeric      | 9          | 1–999,999,999 |
| ObjectNumber   | Numeric      | 3          | 1–999         |
| Name           | Alphanumeric | 16 (Exact) |               |

# Role (Select Only)

### Scope: Enterprise

Table 6-13 Role (Select Only)

| Attribute Name        | Data Type    | Max Width  | Range         |
|-----------------------|--------------|------------|---------------|
| ObjectNumber          | Numeric      | 9          | 1–999,999,999 |
| Name                  | Alphanumeric | 64         |               |
| Comment               | Alphanumeric | 2000       |               |
| TransactionPrivileges | Hexadecimal  | 20 (Exact) |               |
| SupervisoryPrivileges | Hexadecimal  | 8 (Exact)  |               |
| TimeclockPrivileges   | Hexadecimal  | 3 (Exact)  |               |

# ServiceCharge (Select Only)

### **Scope: Property**

Table 6-14 Service Charge (Select Only)

| Attribute Name  | Data Type    | Max Width  | Range         |
|-----------------|--------------|------------|---------------|
| Property        | Numeric      | 9          | 1–999,999,999 |
| ObjectNumber    | Numeric      | 9          | 1–999,999,999 |
| Name            | Alphanumeric | 16 (Exact) |               |
| TaxClass        | Numeric      | 3          | 0–255         |
| OptionBits      | Hexadecimal  | 6 (Exact)  |               |
| PrintOptionBits | Hexadecimal  | 1 (Exact)  |               |
| NLU             | Numeric      | 3          | 0–255         |

| Attribute Name      | Data Type | Max Width | Range              |
|---------------------|-----------|-----------|--------------------|
| SLU                 | Numeric   | 2         | 0–64               |
| MobileSLU           | Numeric   | 2         | 0–64               |
| Percentage          | Decimal   | 7         | 000.000-100.000    |
| Amount              | Decimal   | 12        | 10 digits, decimal |
| TipsPaidTenderMedia | Numeric   | 9         | 1–999,999,999      |
| TipsPaidPercentage  | Numeric   | 8         | 000.0000-100.0000  |
| PrivilegeGroup      | Numeric   | 1         | 0–3                |
| Icon                | Numeric   | 5         | 0–99,999           |

# ServiceChargeTotals (Select Only)

## Scope: Property

 Table 6-15 Service Charge Totals (Select Only)

| Attribute Name       | Data Type    | Max Width | Range                    |
|----------------------|--------------|-----------|--------------------------|
| Property             | Numeric      | 9         | 1–999,999,999            |
| RevenueCenter        | Numeric      | 3         | 1–999                    |
| BusinessDate         | DATE         |           |                          |
| ObjectNumber         | Numeric      | 9         | 1–999,999,999            |
| Name                 | Alphanumeric | 16        |                          |
| Count                | Numeric      | 6         | 5 digits, sign           |
| Amount               | Decimal      | 17        | 15 digits, sign, decimal |
| EmployeeObjectNumber | Numeric      | 9         | 1–999,999,999            |
| EmployeeFirstName    | Alphanumeric | 8         |                          |
| EmployeeLastName     | Alphanumeric | 16        |                          |
| CashierObjectNumber  | Numeric      | 9         | 1–999,999,999            |
| CashierName          | Alphanumeric | 16        |                          |

# **Tender Media**

# Scope: Property

Table 6-16 Tender Media

| Attribute Name                | Data Type    | Max Width  | Range              |
|-------------------------------|--------------|------------|--------------------|
| Property                      | Numeric      | 9          | 1–999,999,999      |
| ObjectNumber                  | Numeric      | 9          | 1–999,999,999      |
| Name                          | Alphanumeric | 16 (Exact) |                    |
| Туре                          | Numeric      | 1          | 1–5                |
| Preamble                      | Alphanumeric | 8          |                    |
| OptionBits                    | Hexadecimal  | 11 (Exact) |                    |
| PrintOptionBits               | Hexadecimal  | 1 (Exact)  |                    |
| NLU                           | Numeric      | 3          | 0–255              |
| SLU                           | Numeric      | 2          | 0–64               |
| MobileSLU                     | Numeric      | 2          | 0–64               |
| HighAmountLockout             | Numeric      | 2 (Exact)  | 00–79              |
| PrivilegeGroup                | Numeric      | 1          | 0–3                |
| EstimatedTipPercentage        | Decimal      | 8          | 000.0000-100.0000  |
| SecondaryFloorPercentage      | Decimal      | 8          | 000.0000-100.0000  |
| BaseFloor                     | Decimal      | 12         | 10 digits, decimal |
| SecondaryFloor                | Decimal      | 12         | 10 digits, decimal |
| InitialAuthorization          | Decimal      | 12         | 10 digits, decimal |
| DefaultTipPercentage          | Numeric      | 3          | 0–100              |
| InterfaceIndex                | Numeric      | 1          | 0–8                |
| Icon                          | Numeric      | 5          | 0–99,999           |
| ChargedTipServicecharge       | Numeric      | 9          | 1–999,999,999      |
| QuickServiceLimit             | Decimal      | 12         | 10 digits, decimal |
| OfflineEstimatedTipPercentage | Numeric      | 8          | 000.0000-100.0000  |

# TimeCard (Select Only)

### **Scope: Property**

Table 6-17 Time Card (Select Only)

| Attribute Name              | Data Type | Max Width | Range           |
|-----------------------------|-----------|-----------|-----------------|
| Property                    | Numeric   | 9         | 1–999,999,999   |
| ObjectNumber                | Numeric   | 9         | 1–999,999,999   |
| CurrentRate                 | Numeric   | 1         | 1-8             |
| ClockStatus <sup>1</sup>    | Numeric   | 3         | 0-4             |
| SequenceNumber              | Numeric   | 3         | 1–999           |
| Rate                        | Numeric   | 1         | 1–8             |
| Revenue Center              | Numeric   | 3         | 1–999           |
| ClockIn                     | TIME      |           |                 |
| ClockOut                    | TIME      |           |                 |
| ClockInStatus <sup>2</sup>  | Numeric   | 3         | 0–4             |
| ClockOutStatus <sup>3</sup> | Numeric   | 3         | 0–4             |
| Regular                     | Numeric   | 11        | 10 digits, sign |
| Overtime                    | Numeric   | 11        | 10 digits, sign |

### **Clock In/Out Status**

Table 6-18 Clock In / Out Status

| Clock In/ Out Status |                           |  |
|----------------------|---------------------------|--|
| 0                    | Clocked out               |  |
| 1                    | On unpaid break           |  |
| 2                    | On paid break             |  |
| 3                    | Clock in without schedule |  |
| 4                    | Clock in with schedule    |  |

<sup>&</sup>lt;sup>1</sup> Refer to the Clock In/Out Status table above.

<sup>&</sup>lt;sup>2</sup> Refer to the "Clock In or Clock Out Status", on page 6-12 of, Feature Reference Manual table below.

<sup>&</sup>lt;sup>3</sup> Refer to the "Clock In or Clock Out Status", on page 6-12 of, Feature Reference Manual table below.

### **Clock In or Clock Out Status**

#### Table 6-19 Clock In or Clock Out Status

|    | Clock In or Clock Out Status    | Value | Digit |
|----|---------------------------------|-------|-------|
| 1  | Time Clock Adjustment Name # 1  | 8     | 1     |
| 2  | Time Clock Adjustment Name # 2  | 4     |       |
| 3  | Time Clock Adjustment Name # 3  | 2     |       |
| 4  | Time Clock Adjustment Name # 4  | 1     |       |
| 5  | Time Clock Adjustment Name # 5  | 8     | 2     |
| 6  | Time Clock Adjustment Name # 6  | 4     |       |
| 7  | Time Clock Adjustment Name # 7  | 2     |       |
| 8  | Time Clock Adjustment Name # 8  | 1     |       |
| 9  | Time Clock Adjustment Name # 9  | 8     | 3     |
| 10 | Time Clock Adjustment Name # 10 | 4     |       |
| 11 | Time Clock Adjustment Name # 11 | 2     |       |
| 12 | Time Clock Adjustment Name # 12 | 1     |       |
| 13 | Time Clock Adjustment Name # 13 | 8     | 4     |
| 14 | Time Clock Adjustment Name # 14 | 4     |       |
| 15 | Time Clock Adjustment Name # 15 | 2     |       |
| 16 | Time Clock Adjustment Name # 16 | 1     |       |

# TimeclockSchedule

### Scope: Property

Table 6-20 Timeclock Schedule

| Attribute Name       | Data Type | Max Width | Range         |
|----------------------|-----------|-----------|---------------|
| Property             | Numeric   | 9         | 1–999,999,999 |
| ObjectNumber         | Numeric   | 9         | 1–999,999,999 |
| EmployeeObjectNumber | Numeric   | 9         | 1–999,999,999 |
| ClockIn              | TIME      |           |               |
| ClockOut             | TIME      |           |               |
| JobCode              | Numeric   | 9         | 1–999,999,999 |
| ReportGroup          | Numeric   | 3         | 0–255         |